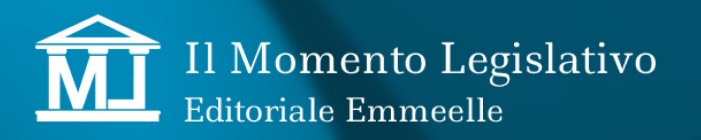

#### PREMESSA

La funzione "Archivio" presente in Agenda Legale Elettronica è stata progettata per ridurre le dimensioni della base dati e rendere così più agevole l'utilizzo del programma, grazie alla velocizzazione di tutte le procedure inerenti la gestione delle informazioni presenti.

È stato creato un archivio parallelo nel quale confluiscono tutti i dati contrassegnati come "Archiviati" e pertanto esclusi dalla normale operatività del programma.

Inoltre tale opzione consente di inserire o meno l'archivio all'interno dei backup periodici della base dati al fine di velocizzare anche tale operazione.

L'elenco delle Pratiche, dei PCT e delle Notificazioni sono ora suddivisi in due separate sezioni contenenti, rispettivamente, i dati attivi e quelli archiviati.

La funzione prevede come opzione principale l'archiviazione dell'intera pratica ma può essere utilizzata per singole mail o pct o notificazioni; qualora venga archiviata una pratica tutte le sue occorrenze e contenuti sono trasferiti in una cartella di memoria che non confluirà negli eventuali backup operati dall'utente a meno che non si scelga dal menù "Utilità" di inserire nel backup anche le pratiche archiviate.

È in alternativa possibile archiviare singoli elementi di una pratica, in questo caso le occorrenze archiviate risulteranno visibili su sfondo grigio nella singola pratica mentre confluiranno nella lista delle Archiviate ora presente nella sezioni PCT e Notificazioni; ad es. in caso di archiviazione di una notificazione relativa ad una pratica NON archiviata, lo stessa apparirà in grigio in nel tab Notificazione della pratica.

Nella gestione della Mail è stato invece previsto un menù a tendina per la scelta dei messaggi da visualizzare: tutti, attivi e archiviati; in caso di scelta, quelli archiviati sono mostrati su sfondo grigio.

La funzione è attivabile dalla sezione PRATICHE qualora interessi l'intero fascicolo; per agire su singoli elementi è possibile farlo dalle sezioni dedicate (PCT, Notificazioni e Mail) oppure all'interno della singola pratica.

I file relativi alle pratiche o ai singoli elementi archiviati confluiscono in una cartella, denominata di default "Archivio"; l'utente può personalizzare il percorso di destinazione dei file impostando una qualsiasi cartella presente nelle unità accessibili dal computer.

La gestione del percorso si effettua dalla sezione Utilità - Opzioni - Applicazione, come illustrato nella figura di seguito.

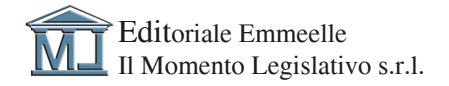

| do openne statio                                                                                                    |
|----------------------------------------------------------------------------------------------------|
| opzioni                                                                                                    |
| 🖺 Applica 🛛 Unisci PDF 🚽 Aggiorna certificati                                                                              |
| CONFIGURAZIONI VARIE                                                                                                    |
| Editor esterno                                                                                                    |
| NOTA: Selezionare un editor di testo che supporti file .rtf                                                                |
| Percorso archivio C:\ml\Agenda Elettronica\_Archivio\                                                                      |
| 🗹 Annulla automaticamente le udienze da evadere con data antecedente a quella odierna (Operazione eseguita ogni 60 minuti) |
| 🗌 Elimina dal calendar le scadenze con stato "annullata"                                                                   |
| Elimina da Agenda le scadenze annullate da più di 30 giorni.                                                               |
| Elimina da Calendar le scadenze evase da più di 3 mesi                                                                     |
| Sincronizza automaticamente le scadenze con Google Calendar O Mai O Ogni 60 minuti                                         |
| NOTA: Richiede il riavvio dell'agenda per avere effetto Ogni 5 minuti                                                      |
| C Ogni 30 minuti                                                                                                    |
| Opzioni visualizzazione eventi Google                                                                                      |
| Nessun filtro impostato Modifica                                                                                           |
|                                                                                                    |
| Documenti: sezione proposta in apertura O Documenti Personali O Documenti Poliswah                                         |
| Utilizza l'invio manuale di PEC                                                                                            |
|                                                                                                    |
|                                                                                                    |
|                                                                                                    |
|                                                                                                    |
|                                                                                                    |
|                                                                                                    |
|                                                                                                    |
|                                                                                                    |
|                                                                                                    |
|                                                                                                    |
|                                                                                                    |
|                                                                                                    |
|                                                                                                    |
|                                                                                                    |
|                                                                                                    |
|                                                                                                    |
|                                                                                                    |

Dal tab Backup, presente sempre nella medesima sezione, è possibile inserire o meno la cartella contenente i file archiviati nel backup prodotto da Agenda.

La classificazione di una pratica come Archiviata ne determina lo spostamento dall'elenco delle Pratiche attive a quello delle archiviate. Con lo stesso criterio sono ora presenti nella sezione Archiviate i relativi PCT e Notificazioni; per quanto concerne le mail, come detto in precedenza, non è prevista una sezione Archiviate ma un menù a tendina che ne gestisce le modalità di visualizzazione nell'elenco generale.

I singoli elementi Archiviati relativi a pratiche attive seguono le regole sopra indicate con evidenziazione rappresentata da uno sfondo grigio.

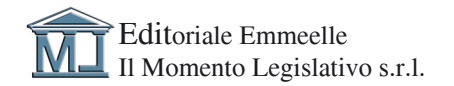

### **ARCHIVIAZIONE DALLA SEZIONE PRATICHE**

La sezione PRATICHE presenta sotto la barra degli strumenti un pannello per la scelta dell'elenco da visualizzare, ora suddiviso nelle due categorie "Pratiche" (attive) ed "Archivia-te".

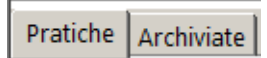

La collocazione di una pratica in una delle due sezioni non incide sulla sua operatività che resta completa con utilizzo di tutte le funzioni del programma.

Per archiviare una o più pratiche è sufficiente selezionarle e successivamente utilizzare

il tasto "Archivia pratica"

presente in alto sul menù degli strumenti.

Pertanto risultano disponibili due differenti elenchi di pratiche, selezionabili cliccando sull'etichetta, uno per quelle attive come mostrato nella figura

| elenco pratiche [94] |                |           |            |            |           |                                 |    | Mostra i                                                                 | Mostra i colori 📕 Inserite 📕 Aggiornate |          |               |          |                  |
|----------------------|----------------|-----------|------------|------------|-----------|---------------------------------|----|--------------------------------------------------------------------------|-----------------------------------------|----------|---------------|----------|------------------|
| Ð                    |                | C         | 8          | <b>E</b> 6 |           | <b>□</b>                        |    |                                                                          |                                         |          |               |          |                  |
| atich                | Archiviate     | 1         |            |            |           |                                 |    |                                                                          |                                         |          |               |          |                  |
| ig a co              | lumn header he | ere to gr | oup by the | it column  |           |                                 |    |                                                                          |                                         |          |               |          |                  |
|                      | Data Inizio[Z  |           | Subpro     | + Part     | + Contro  | Autorità                        |    | Oggetto                                                                  |                                         | Stato    | Decorr. Stato | Doc. Man | Prossima udienza |
|                      | -              |           | 0:         | -          | -         | 101                             |    | 0                                                                        | -                                       | (0)      | -             | -        | -                |
| G                    | 19/07/2024     |           | No         |            | 0         | -                               |    | alimenti                                                                 | -                                       | Aperta   | 19/07/2024    |          |                  |
| G                    | 08/07/2024     |           | No         |            | 1         | 1 TRIBUNALE ORDINARIO - ROMA    |    | Esecuzione ex artt. 605-611 c.p.c.                                       | L.,                                     | Definita | 08/07/2024    | 15       |                  |
| G                    | 16/05/2024     |           | No         |            | 1         | TRIBUNALE ORDINARIO - VELLETRI  |    | CC - Locazione e comodato di immobile urbano - affitto di azienda Cess   | 1                                       | Aperta   | 26/07/2024    | 6        |                  |
| G                    | 09/05/2024     |           | No         |            | 0         | UNEP - TRIBUNALE ORDINARIO - LU |    | cdASDa                                                                   |                                         | Aperta   | 09/05/2024    |          |                  |
| G                    | 22/02/2024     |           | Si         |            | 2         | 2 TRIBUNALE ORDINARIO - ROMA    |    | Espropriazione mobiliare presso terzi post L.80                          | 1.                                      | Aperta   | 22/02/2024    |          | 23/09/2024       |
| G                    | 14/02/2024     | 121       | No         |            | 1         | 1 TRIBUNALE ORDINARIO - LOCRI   | 11 | SP - Procedimenti cautelari ante causam (Istr. Preventiva) Consulenza te | 1.                                      | Definita | 19/03/2024    | 2        |                  |
| G                    | 05/12/2023     | 1         | No         |            | 0         | 2 Corte suprema di Cassazione   | L. | RESPONSABILITA' CIRCOLAZIONE STRADALE                                    | 1                                       | Aperta   | 05/12/2023    |          | 02/02/2024       |
| G                    | 03/11/2023     |           | No         |            | 0         | 0 Corte suprema di Cassazione   |    | PROFESSIONI                                                              |                                         | Aperta   | 03/11/2023    |          | 17/10/2023       |
| 6                    | 03/11/2023     |           | No         |            | 0         | Corte suprema di Cassazione     |    | CTD AI TRO                                                               |                                         | Aperta   | 03/11/2023    | 1        | 23/05/2018       |
| -<br>0               | 02/11/2023     |           | No         |            | 0         | 0                               |    | sinistro                                                                 |                                         | Anerta   | 02/11/2023    |          |                  |
| 6                    | 17/10/2023     |           | No         |            | 0         | 1                               |    | 555                                                                      |                                         | Aperta   | 17/10/2023    |          |                  |
| 9                    | 17/10/2023     |           | No         |            | 0         | 0                               |    | ddd                                                                      |                                         | Anerta   | 17/10/2023    |          |                  |
| 6                    | 17/10/2023     |           | No         |            | 0         | 0                               |    | ddd                                                                      |                                         | Aperta   | 17/10/2023    |          |                  |
| ~                    | 20/00/2022     |           | No         |            | 0         | CORTE D'ARRELLO - ROMA          |    | CC - Contratti e obbligazioni usrie Arrischimento senza caura            |                                         | Aperta   | 19/01/2024    |          |                  |
| ~                    | 02/09/2023     |           | Ne         |            | 0         |                                 |    | CC - Contrato e oboligazioni vane Ameenmento senza causa                 |                                         | Aperta   | 19/00/2022    | 12       | 04/02/2024       |
| 0                    | 03/06/2023     |           | Ale.       |            | 1         |                                 |    | CC - Responsabilità estracontrattuale solo danni a cose                  |                                         | Aperca   | 21/09/2023    | 12       | 04/03/2024       |
| 0                    | 01/06/2025     |           | NO         |            | 1         | TRIBUNALE ORDINARIO - ROMA      |    | SP - Procedimenti possessoni Azione di mandenzione nei possesso (ant     |                                         | Aperta   | 21/09/2025    |          |                  |
| 0                    | 12/07/2025     |           | No         |            | 1         | CONTRACTOR CONTRACTOR           |    | SP - Procedimento di ingliante causam Procedimento di inglunzione ant    | h.,                                     | Aperta   | 29/06/2023    |          |                  |
| 2                    | 15/07/2025     |           | NO         |            | 1         | TERRINALE ORDENADIO             |    | or new hits structure to be dealer and                                   |                                         | Aperta   | 13/07/2023    |          | 25 (11 (2021     |
| •                    | 27/06/2025     |           | NO         |            | 0         | TRIBUNALE ORDINARDO - ROMA      |    | CC - Responsabilita extracontrattuale solo danni a cose                  |                                         | Aperta   | 24/07/2023    | 0        | 23/11/2024       |
| 3                    | 22/06/2023     |           | NO         |            | 1         | D FORO DI CASA MIA              |    | drgadsgraga                                                              |                                         | Арепа    | 22/06/2023    |          |                  |
| ,                    | 13/04/2023     |           | No         |            | 1         | 5 GIUDICE DI PACE - ROMA        |    | CC - Responsabilita extracontrattuale Azioni di competenza del Giudice   |                                         | Aperta   | 13/04/2023    |          | 28/11/2023       |
| 3                    | 30/03/2023     |           | No         |            | 0         | 1 GIUDICE DI PACE - ROMA        |    | CC - Responsabilita extracontrattuale Azioni di competenza del Giudice   |                                         | Aperta   | 12/06/2023    |          | 07/11/2023       |
| э                    | 30/03/2023     |           | No         |            | 1         | 2 GIUDICE DI PACE - ROMA        |    | CC - Responsabilita extracontrattuale Azioni di competenza del Giudice   |                                         | Aperta   | 17/05/2023    |          | 16/11/2023       |
| 3                    | 30/03/2023     |           | No         |            | 0         | I GUDICE DI PACE - ROMA         |    | CC - Responsabilita extracontrattuale Azioni di competenza del Giudice   |                                         | Aperta   | 01/06/2023    | 1        | 14/12/2023       |
| 3                    | 23/03/2023     |           | No         |            | 0         | 2 Corte suprema di Cassazione   |    | SERVITU                                                                  |                                         | Aperta   | 23/03/2023    |          |                  |
| G                    | 17/03/2023     |           | No         |            | 1         | 2 GIUDICE DI PACE - ROMA        |    | CC - Responsabilita extracontrattuale Azioni di competenza del Giudice   |                                         | Aperta   | 28/04/2023    |          | 12/12/2023       |
| 3                    | 17/03/2023     |           | No         |            | 0         | 1 GIUDICE DI PACE - ROMA        |    | CC - Responsabilita extracontrattuale Azioni di competenza del Giudice   |                                         | Aperta   | 13/04/2023    | 1        | 15/11/2023       |
| •                    | 17/03/2023     |           | No         |            | 0         | 2 GIUDICE DI PACE - ROMA        |    | CC - Responsabilita extracontrattuale Azioni di competenza del Giudice   |                                         | Aperta   | 27/04/2023    | 1        | 29/02/2024       |
| 2                    | 17/03/2023     |           | No         |            | 0         | 1 GIUDICE DI PACE - ROMA        |    | CC - Responsabilita extracontrattuale Azioni di competenza del Giudi     |                                         | Aperta   | 07/06/2023    | 3        | 17/01/2024       |
| Э                    | 01/03/2023     |           | No         |            | 0         | 0 Corte suprema di Cassazione   |    | ACCERTAMENTO OBBLIGO TERZO                                               |                                         | Aperta   | 01/03/2023    |          | 19/03/2019       |
| 3                    | 22/02/2023     |           | No         |            | 0         | 1                               |    | test funzionamento rubrica                                               |                                         | Aperta   | 22/02/2023    |          |                  |
| G                    | 22/02/2023     |           | No         |            | 0         | D                               |    | hjhjkhjk                                                                 |                                         | Aperta   | 22/02/2023    |          |                  |
| 0                    | 16/02/2023     |           | Sì         |            | 0         | 0 CORTE D'APPELLO - ROMA        |    | CC - Successioni Altri istituti relativi alle successioni                |                                         | Definita | 28/03/2024    |          |                  |
| 7                    | BCDE           | FG        | HIJ        | K L M      | N O P Q R | STUVWXYZA                       | _  |                                                                          | _                                       |          |               |          |                  |

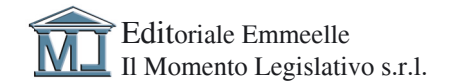

#### ed uno per le pratiche archiviate:

| elenco pratiche archiviate [11] 🖉 Mostea (zober 🖉 Mostea (zober ) 🖉 Mostea (zober ) 🖉 Mostea (zober ) |                                                               |          |            |          |     |                                |   |                                                                                  |       |                                 |                                      |               |            |
|----------------------------------------------------------------------------------------------------|---------------------------------------------------------------|----------|------------|----------|-----|--------------------------------|---|----------------------------------------------------------------------------------|-------|---------------------------------|--------------------------------------|---------------|------------|
| Đ                                                                                                    |                                                               |          |            |          |     |                                |   |                                                                                  |       |                                 |                                      |               |            |
| Pratich                                                                                               |                                                               |          |            |          |     |                                |   |                                                                                  |       |                                 |                                      |               |            |
| Drag a o                                                                                              | lumn header hi                                                | ere to g | oup by tha | t column |     |                                |   |                                                                                  |       |                                 |                                      |               | م          |
|                                                                                                    | Data hinici                                                   |          |            |          |     |                                |   |                                                                                  |       |                                 |                                      |               |            |
| т                                                                                                    | -                                                             |          | 0          | -        | -   | 0                              |   | 0                                                                                |       | 0                               | -                                    | -             | -          |
| ⊁ G                                                                                                   | 09/05/2024                                                    |          | Si         | (        | ) 1 | TRIBUNALE ORDINARIO - ROMA     | 1 | VG - Giudice tutelare Autorizzazioni del giudice tutelare ex artt. 372, 373 e    | L.,   | Accolto                         | 15/05/2024                           | 2             |            |
| G                                                                                                    | 18/04/2024                                                    |          | No         |          | 1   | TRIBUNALE ORDINARIO - LOCRI    |   | SP - Procedimenti cautelari ante causam (Istr. Preventiva) Accertame             |       | Definita                        | 11/06/2024                           |               |            |
| G                                                                                                    | 12/03/2024                                                    |          | No         | 1        | . 0 | TRIBUNALE ORDINARIO - VELLETRI | 1 | SP - Procedimento di ing. ante causam Procedimento di ingiunzione ant            | L.,   | Accolto                         | 18/03/2024                           |               |            |
| G                                                                                                    | 22/02/2024                                                    |          | No         | (        | ) 2 | TRIBUNALE ORDINARIO - ROMA     | 1 | Espropriazione mobiliare presso terzi post L.80                                  | L.,   | Aperta                          | 22/02/2024                           | 5             | 23/09/2024 |
| G                                                                                                    | 11/07/2023                                                    |          | No         | (        | ) 0 | TRIBUNALE ORDINARIO - ROMA     | 1 | Esecuzione ex artt. 605-611 c.p.c.                                               | L.,   | Definita                        | 11/07/2023                           |               |            |
| G                                                                                                    | 11/07/2023                                                    |          | No         | 1        | 3   | TRIBUNALE ORDINARIO - ROMA     |   | Esecuzione ex artt. 605-611 c.p.c.                                               | L.,   | Definita                        | 11/07/2023                           |               |            |
| G                                                                                                    | 15/11/2021                                                    |          | No         | (        | ) 0 | TRIBUNALE ORDINARIO - ROMA     |   | CC - Locazione e comodato di immobile urbano - affitto di azienda Risol          |       | Definita                        | 03/05/2023                           | 12            |            |
| G                                                                                                    | 06/07/2021                                                    |          | No         | (        | ) 0 | TRIBUNALE ORDINARIO - ROMA     |   | CC - Contratti e obbligazioni varie Appalto: altre ipotesi ex art. 1655 e ss. c. | L.    | Definita                        | 19/06/2023                           |               |            |
| G                                                                                                    | 17/12/1998                                                    |          | No         | (        | ) 0 | Tribunale di Roma              |   | Procedure Concorsuali CC - Locazione e comodato di immobile urbano - aff         | fitto | di azienda Risoluzione del cont | ratto di locazione per inadempimenti | uso abitativo |            |
| G                                                                                                    | 17/12/1998                                                    |          | No         | (        | ) 1 | Tribunale di Roma              | 1 | Procedure Concorsuali                                                            |       | Definita                        | 17/12/1998                           |               |            |
| G                                                                                                    | 17/12/1998                                                    |          | No         |          | ) 1 | Tribunale di Roma              |   | Procedure Concorsuali                                                            |       | Definita                        | 17/12/1998                           |               |            |
|                                                                                                    |                                                               |          |            |          |     |                                |   |                                                                                  |       |                                 |                                      |               |            |
| A.Z                                                                                                   | AZ ふうこうとう いうごう こう いう マン マン マン アクラー Attess Provedimento Accolo |          |            |          |     |                                |   |                                                                                  |       |                                 |                                      |               |            |

La pratica archiviata resta totalmente operativa, pertanto per compiere attività sulla medesima (per esempio inviare una pec o effettuare una notificazione) è sufficiente aprire la pratica dalla sezione Archiviate ed operare come di consueto; le attività compiute su pratiche archiviate risultano visibili sia negli elenchi generali del programma come se si trattasse di una pratica attiva, che nella pratica archiviata.

La pratica, o qualsiasi singola occorrenza, può essere in qualsiasi momento riportata in modalità ordinaria selezionandola nell'elenco delle Archiviate e cliccando sul tasto "Ripri-

stina"

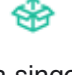

Dalla singola pratica è altresì possibile Archiviare le singole occorrenze presenti nei tab Notificazione, PCT e mail.

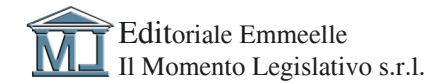

#### ARCHIVIAZIONE DALLE SEZIONI NOTIFICAZIONI, PCT DI AGENDA

Anche le sezioni Notificazioni e PCT di Agenda presentano la separazione tra gli attivi e gli "Archiviati", selezionabili utilizzando i pulsanti di scelta presenti sotto la barra degli strumenti, come mostrato in figura

| i                 | elenco<br>C   • | notific<br>Tutti<br>Archiviate | azioni<br>■ 🖻  <br> | <ul> <li>Rinomir</li> <li>Rinomir</li> </ul> | a 🕂 🗧              |                   |  |
|-------------------|-----------------|--------------------------------|---------------------|----------------------------------------------|--------------------|-------------------|--|
| elenco a<br>C 🛛 👁 | atti PCT        | 6                              | ⊡ ¢                 |                                              | Pulizia archivi    | 😵 Ripristina      |  |
| Atti PCT Arch     | iviati          |                                |                     | Arrendo                                      | NE. CI 30110 20 PC | er senza risposta |  |

Questa funzione consente l'archiviazione di file particolarmente "pesanti" che riducono l'operatività dell'Agenda rallentandone il funzionamento ed allungando i tempi di backup.

Nella barra degli strumenti delle singole sezioni è presente il tasto "ARCHIVIA" , selezionando una o più occorrenze e cliccando sul suddetto tasto, l'oggetto o gli oggetti - quindi la notificazione o il pct - vengono archiviati.

Qualsiasi singola occorrenza, può essere in qualsiasi momento riportata in modalità ordi-

naria selezionandola nell'elenco delle Archiviate e cliccando sul tasto "Ripristina"

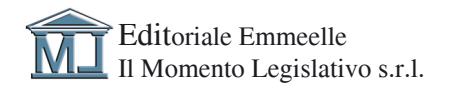

### ARCHIVIAZIONE DALLA SEZIONE GESTIONE MAIL

L'archiviazione di una o più mail è possibile sia dall'interno della pratica che dal pannello di Gestione mail.

Nelle barre degli strumenti sono presenti i consueti tasti 👾 e 💝 via selezione di una o più mail.

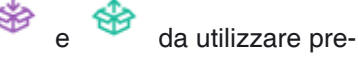

Le mail archiviate sono mostrate nella pratica evidenziate in grigio.

Nel pannello Gestione mail la visualizzazione dei messaggi è gestita dal dedicato menù a tendina denominato "Filtro Archivio", mostrato nell'immagine, che consente di scegliere tutte le mail, solo quelle archiviate o solo quelle NON archiviate

| 🤣 GESTIONE EMAIL - zorzetto fabio                                                                  |                                                                                                    |  |  |  |  |  |  |  |  |  |
|----------------------------------------------------------------------------------------------------|----------------------------------------------------------------------------------------------------|--|--|--|--|--|--|--|--|--|
| Email ricevute Email inviate Email in preparazione Impostazioni                                    | Prossimo controllo email alle ore: 14:50:57 Controlla adesso                                       |  |  |  |  |  |  |  |  |  |
| 📿 🖄 🖾 Inoltra 🛛 Segna come lette 🗹 Segna come da leggere                                           | 🛐 🕞 Apri protica 🖨 🖉 Collega a protica/atto 🖉 Scollega da protica/atto 🛛 🛅 🖳 Importa fattura 🕸 🕸 📋 |  |  |  |  |  |  |  |  |  |
| FILTRI                                                                                             |                                                                                                    |  |  |  |  |  |  |  |  |  |
| ✓ Mostra solo messaggi ricevuti dal                                                                |                                                                                                    |  |  |  |  |  |  |  |  |  |
| Mostra solo messaggi il cui oggetto contiene                                                       |                                                                                                    |  |  |  |  |  |  |  |  |  |
| 🕫 Mostra messaggi collegati a una pratica                                                          |                                                                                                    |  |  |  |  |  |  |  |  |  |
| 🗹 Mostra messaggi non collegati a una pratica                                                      | © Tutte: 3539 C Lette 2451 C Non lette 1088                                                        |  |  |  |  |  |  |  |  |  |
| Filtro archivio:                                                                                   |                                                                                                    |  |  |  |  |  |  |  |  |  |
| Ricerca nel testo delle email: Testo da cercare all'i Solo archiviate nail.<br>Solo non archiviate |                                                                                                    |  |  |  |  |  |  |  |  |  |

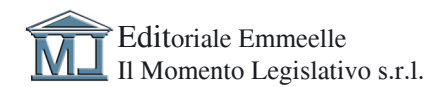

Editoriale Emmeelle II Momento Legislativo s.r.l. Sede: Via Santa Ciriaca, 10 - 00162 Roma Tel. 06.44362737 - 06.4462796 • Fax 06.44703053 Email: info@momentolegislativo.it Internet: www.momentolegislativo.it

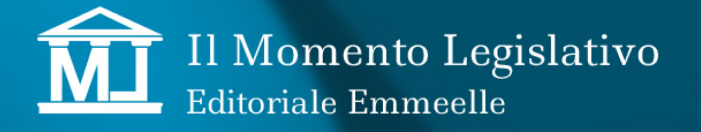